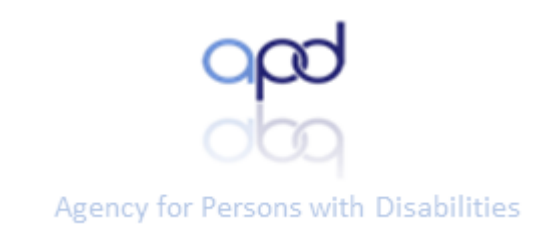

# APD-Attain Health Insurance Portability and Accountability Act (HIPAA) Basics:

**Course Instructions** 

7

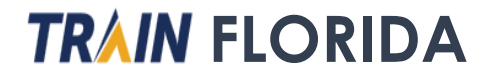

These instructions guide you through the APD-Attain HIPAA Basics course. The assessment questions for this course are embedded within the presentation; therefore, you must respond to the scenario questions provided throughout the presentation.

The certificate for this course must be downloaded from the ATTAIN website after you have completed and passed the HIPAA Basics course. After you download the certificate, you must upload it to your TRAIN Florida account. The instructions for uploading your HIPAA certificate are provided in these instructions.

These instructions are presented in the following sections:

Section 1: Navigating the APD-Attain HIPAA course

Section 2: Uploading your Attain HIPAA certificate

Section 3: Section 3: Retaking the course

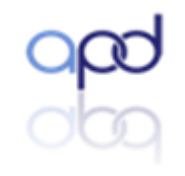

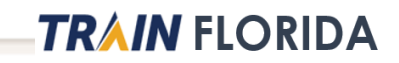

## Section 1: Navigating the APD-Attain HIPAA Basics course

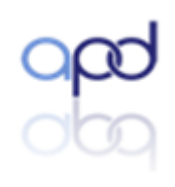

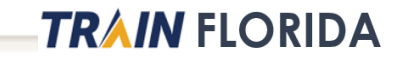

#### **TRAIN** Florida HEALTH Q HOME COURSE CATALOG YOUR LEARNING CALENDAR RESOURCES HELP 1 Use this page to search for any course or document on the TRAIN Learning Network site. The results may be limited by any groups you have joined within TRAIN (see your profile for details). APD Q × Sort by relevance ~ Filters 9 record(s) found Search By . APD-Zero Tolerance Training Plan Courses APD-Direct Care Core Competencies (DCCC) Training Plan Training Plans Non-TRAIN Events APD - Zero Tolerance - Module 3: Reporting to the Abuse Hot-Computer-based Training line - FY18-19 Resources APD \*\*\*\* (1 Rating) APD - Zero Tolerance - Module 4: Prevention and Safety Plan-Computer-based Training ning - FY18-19 **\*\*\***\*\* (1 Rating) APD-Health Insurance Portability and Accountability Act Computer-based Training (HIPAA) - FY 18-19

### APD-ATTAIN-Health Insurance Portability and Accountability Act (HIPAA) Basics- FY 18-19

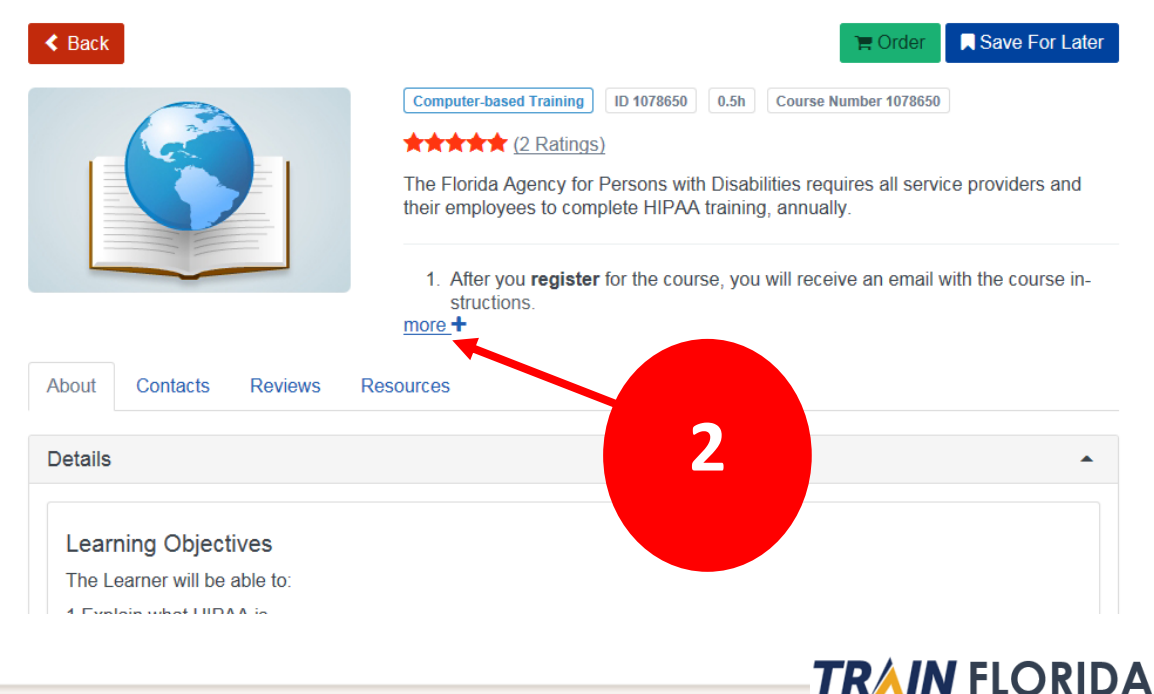

### APD-ATTAIN-Health Insurance Portability and Accountability Act (HIPAA) Basics- FY 18-19

< Back

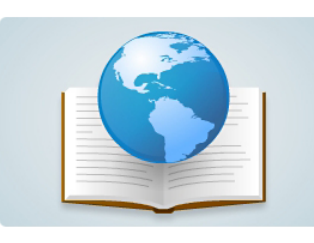

#### Computer-based Training

The Florida Agency for Persons with Disabilities requires all service providers and their employees to complete HIPAA training, annually,

0.5h

ID 1078650

1. After you register for the course, you will receive an email with the course instructions. more +

About Contacts Reviews Resources

#### Details

#### Learning Objectives

The Learner will be able to:

4 Evalais what LIDAA is

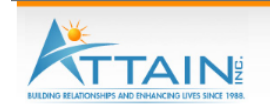

3

Save For Later

📕 Order

Course Number 1078650

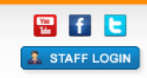

DME ABOUT US PROGRAMS & SERVICES CAREERS FEEDBACK TRAINING DONATE / PAYMENTS

#### **HIPAA TRAINING**

#### Free HIPAA Training provided by Attain, Inc.

The Florida Agency for Persons with Disabilities requires all service providers and their employees to complete HIPAA training annually. Attain, Inc. HIPAA course was developed in partnership with the Agency for Persons with Disabilities (APD). Attain, (nc.'s HIPAA course meets the annual HIPAA training requirement as required in the Developmental Disabilities Individual Budgeting Valuer's Services Coverage and Limitations Handbook, Attain, Inc.'s HIPAA course is listed as an approved course in the Developmental Disabilities Waiver Services Coverage and Limitations Handbook. Note: Attain, Inc. has not received any financial support to develop or maintain this course.

Attain, Inc.'s HIPAA course is an online course with questions for the learner that are embedded within the course. A learner must score 85% or better on the quiz questions and view 52 of 52 slides to successfully complete the course. Once the course has been successfully completed, the learner will be able to print off a certificate of completion. If the learner did not successfully complete the course or loses their certificate, the learner will need to retake the course. The user will need to delete Internet Explorer cookies to retake the course.

The user will be able to download the certificate once they close the window for the HIPAA course. The certificate will also be emailed to the learner.

#### HIPAA Course Troubleshooting

This course is being offered to you for FREE. To keep the course free, the scope of the technical support offered by Attain, Inc. is limited to identification of errors in the HPAA course, content. Users must view all slides and correctly answer 85% of the questions and view 52 of 52 slides in order to receive a certificate. If you are having difficulty retrieving the certificate upon completion of the course, please review these troubleshooting suggestions below and retake the course.

- Ensure Pop up blocker is turned off before beginning the course.
- Internet Explorer is the recommended internet browser for use with the course.
- The user will be able to download the certificate once they CLOSE the Internet Explorer window for the HIPAA course. A copy of the certificate will also be emailed to the email address entered during registration
- > Add noreplies@brainshark.com as a safe sender in your address book prevent the certificate from being blocked by your email program as spam.
- The HIPAA Course will not work correctly for users using Apple iOS devices, Safari, or Chrome internet browsers.
- The HIPAA course has not been tested on Macintosh operating systems
- If you need to retake the course, delete Internet Explorer browser cookies.
- No phone support is available to users as Attain, Inc. does not obtain any finange.
- If you are having difficulty obtaining a certificate, users should contact their

#### Note: Please ensure pop up blockers are turned off before beginning the co

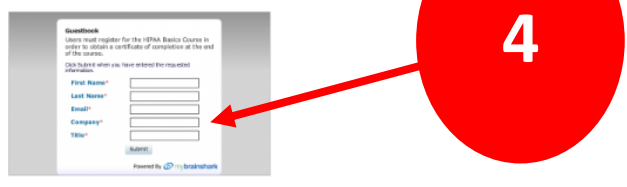

**Frequently Asked Questions** 

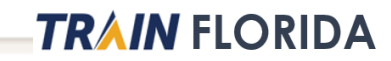

ourse

**Note:** The information entered into the **Guestbook** fields on the ATTAIN site needs to match the information you entered on your TRAIN Florida profile.

| Users must register for the Attair<br>window and it will be emailed to | , Inc. HIPAA Basics Course, view all slides, and<br>you. | <b>BRAINSHARK</b><br>85% on the quiz to obtain a certificate of comp | letion. The certificate will appear after you clo | ose the Internet Explorer |
|------------------------------------------------------------------------|----------------------------------------------------------|----------------------------------------------------------------------|---------------------------------------------------|---------------------------|
| First Name *                                                           | Last Name *                                              | Email *                                                              | Company *                                         |                           |
| Title *                                                                |                                                          |                                                                      |                                                   |                           |
|                                                                        |                                                          |                                                                      |                                                   |                           |
| SUBMIT                                                                 |                                                          |                                                                      |                                                   |                           |
| 4                                                                      | 6                                                        |                                                                      |                                                   |                           |
|                                                                        |                                                          |                                                                      |                                                   |                           |

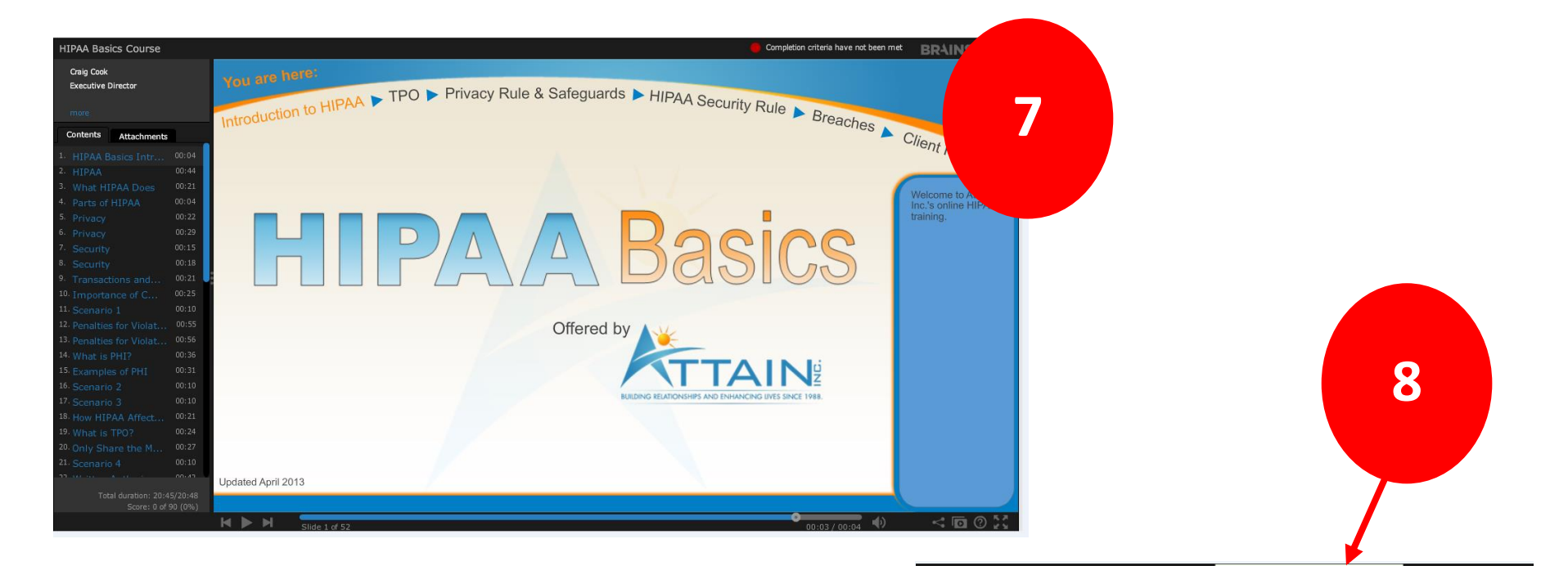

**Note:** If you completed and passed the course, you will see a green checkmark at the top right of the page.

If you <u>did not complete and/or pass</u> the course, a red dot **o** and message will appear.

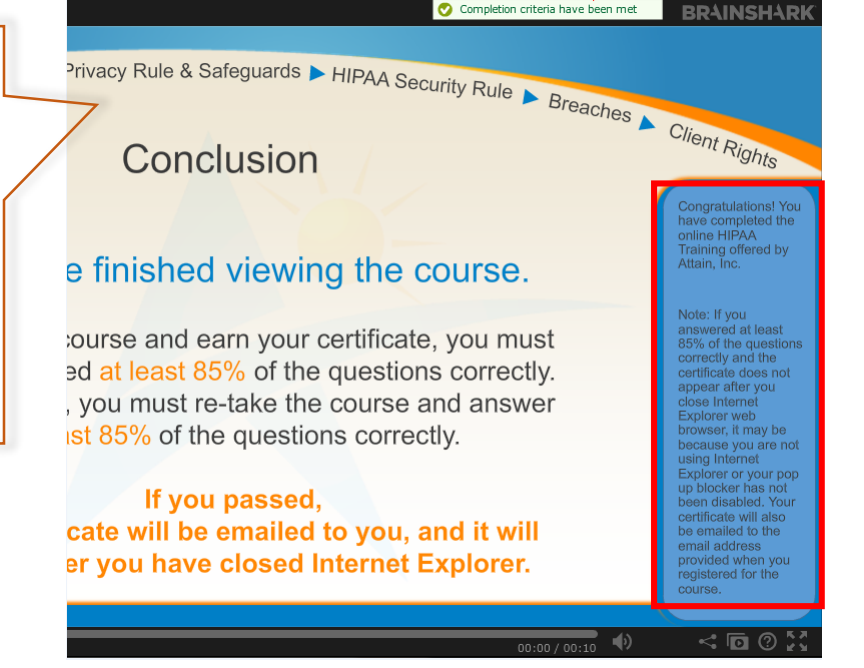

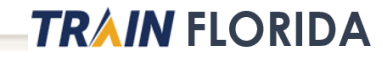

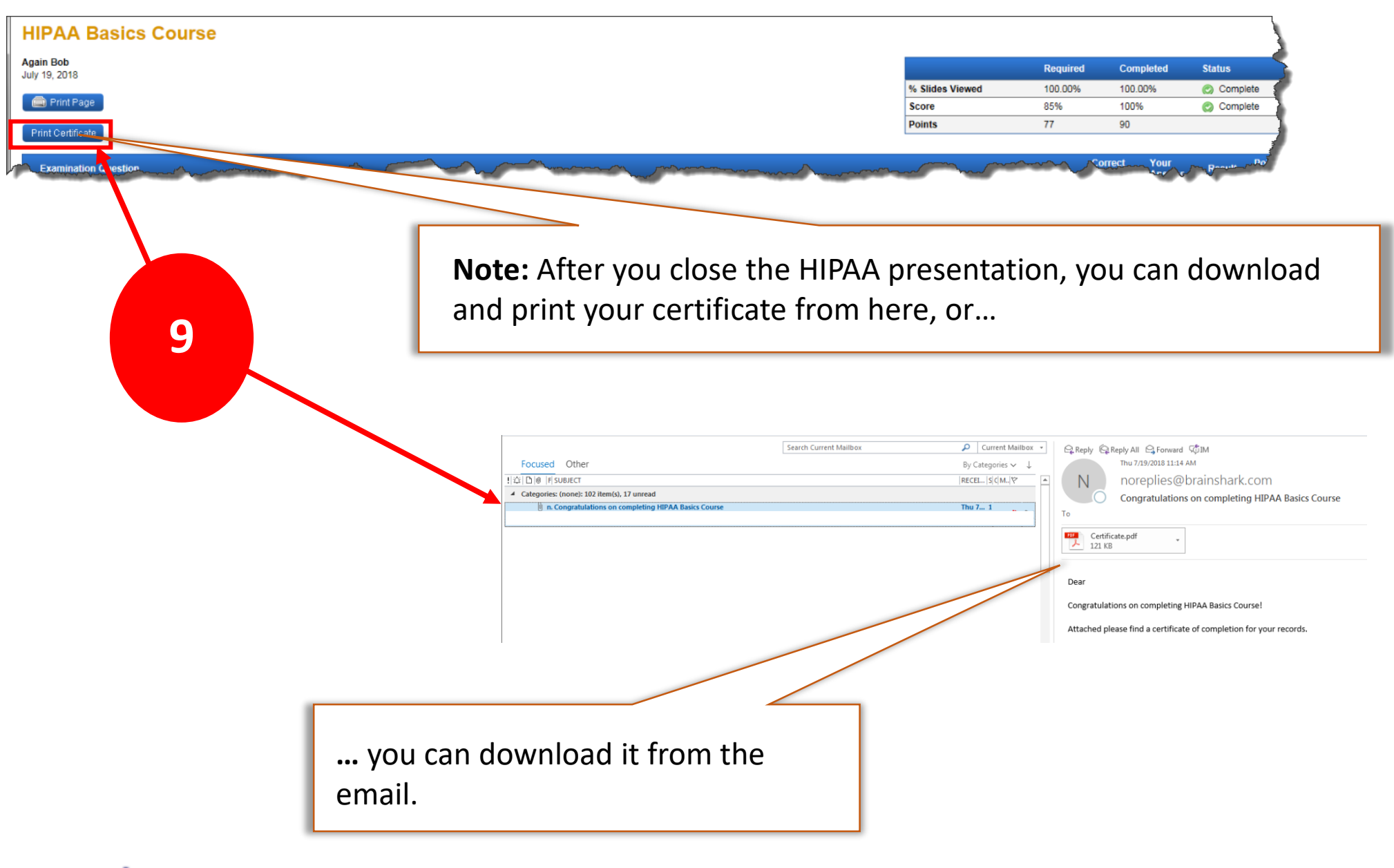

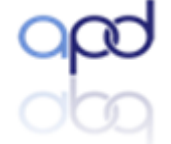

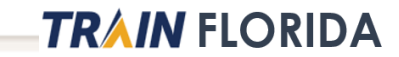

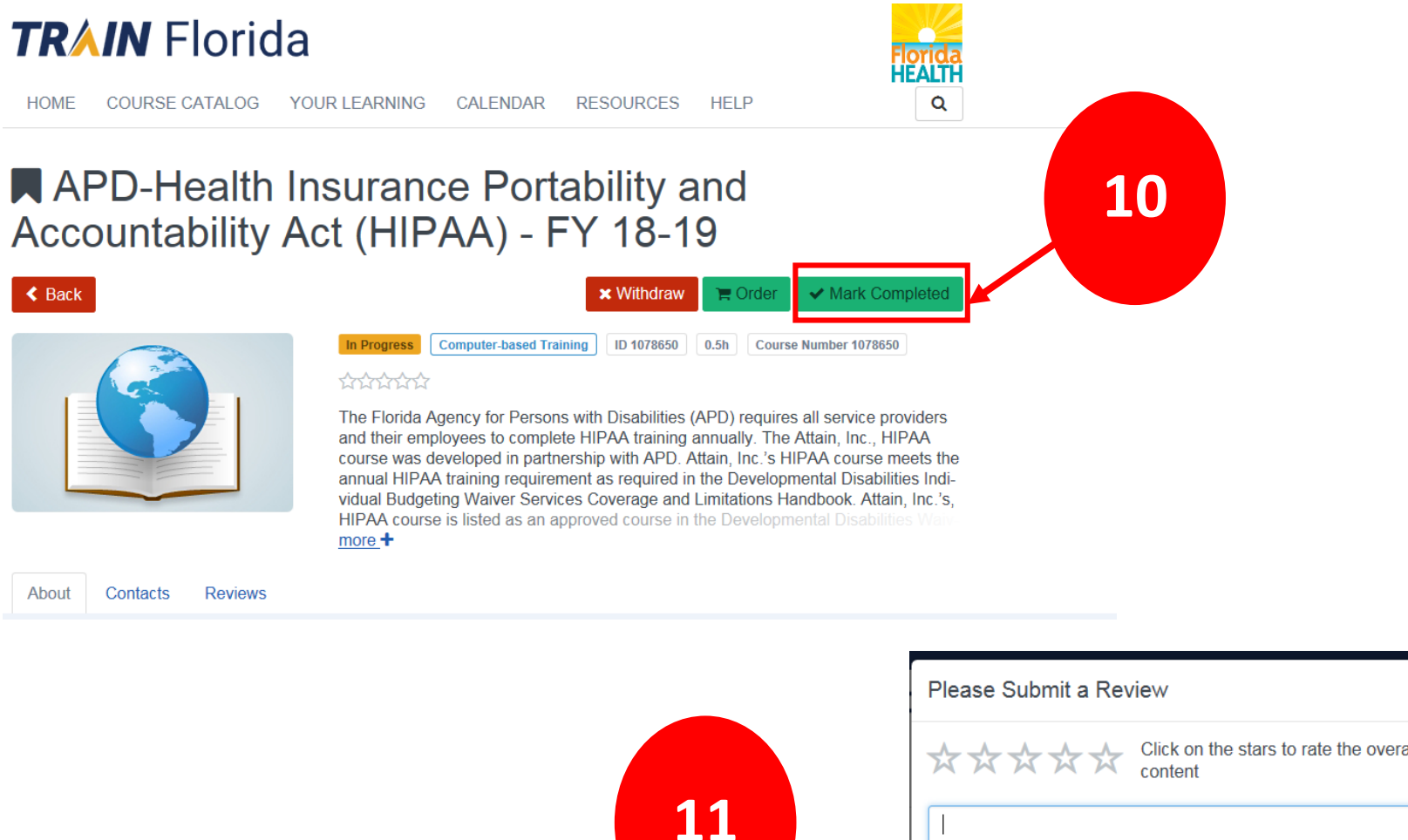

| Please Submit a Review                                         | ×   |
|----------------------------------------------------------------|-----|
| Click on the stars to rate the overall quality of this content |     |
| 1                                                              |     |
|                                                                |     |
| ☑ Show my name on the review                                   |     |
|                                                                | t ) |

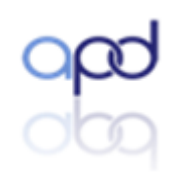

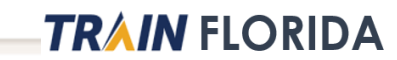

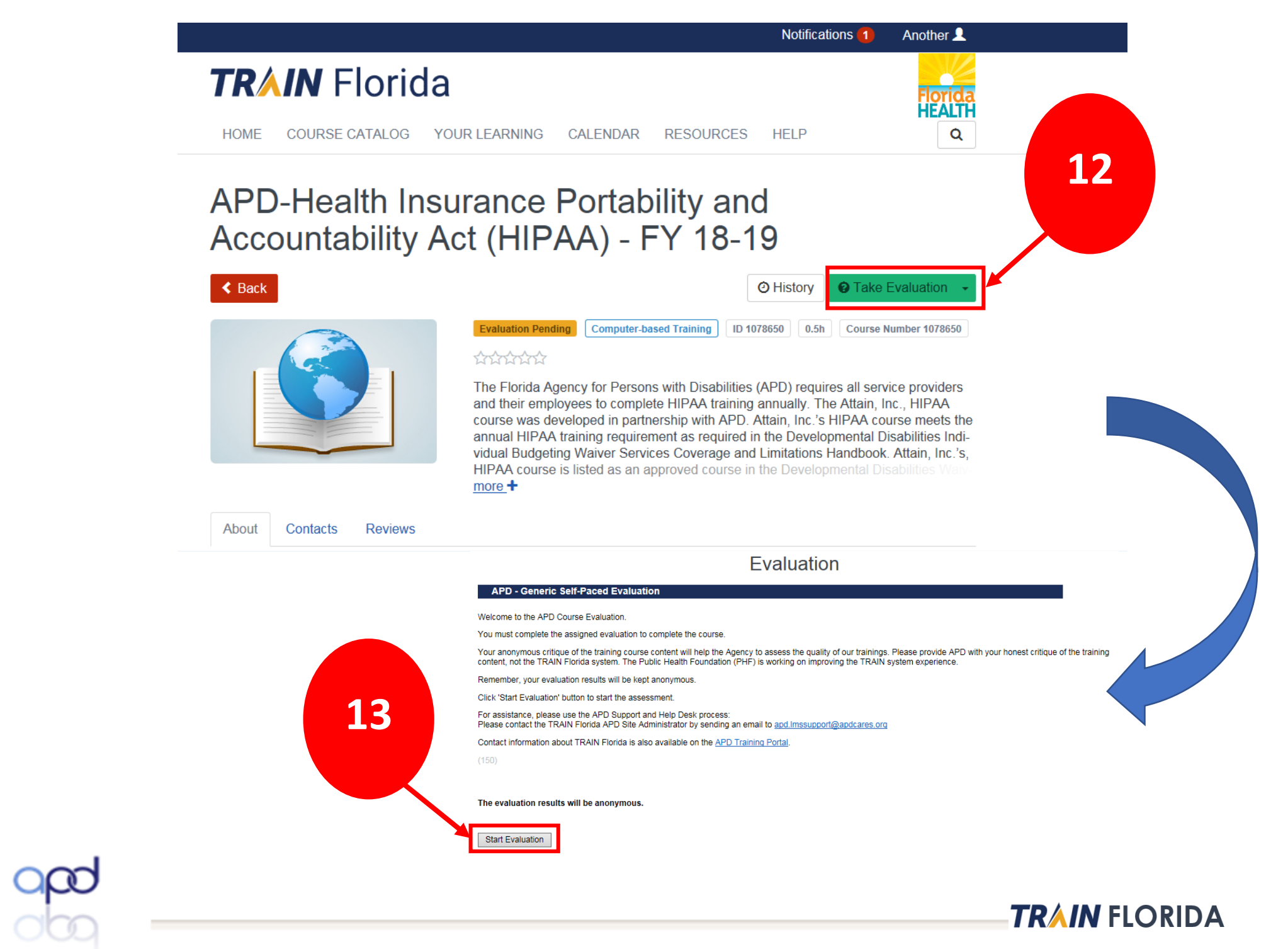

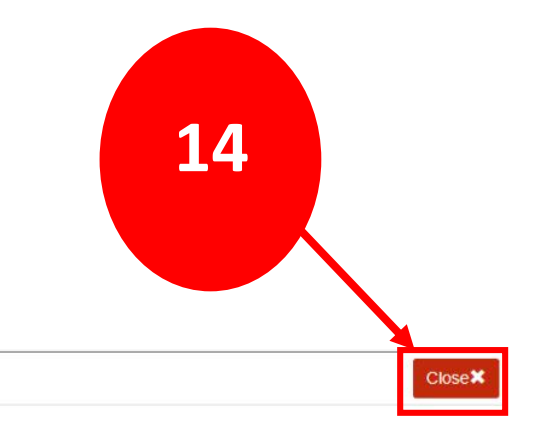

ty and Accountability Act (HIPAA) - FY 18-19

#### Evaluation

#### APD - Generic Self-Paced Evaluation

The evaluation is finished.

Your course registration status and your TRAIN Florida Learner transcript updated. If you have OPT-in to receive emails from TRAIN, you will receive an automated TRAIN Florida email message.

To help APAD determine the quality of TRAIN Florida our trainings, please feel free to complete the course review.

Thank You!

(151)

pc

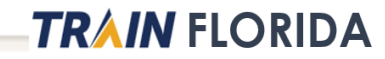

## Section 2: Uploading your Attain HIPAA certificate

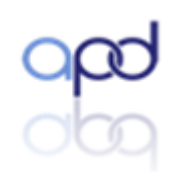

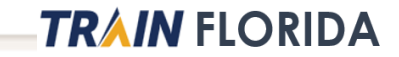

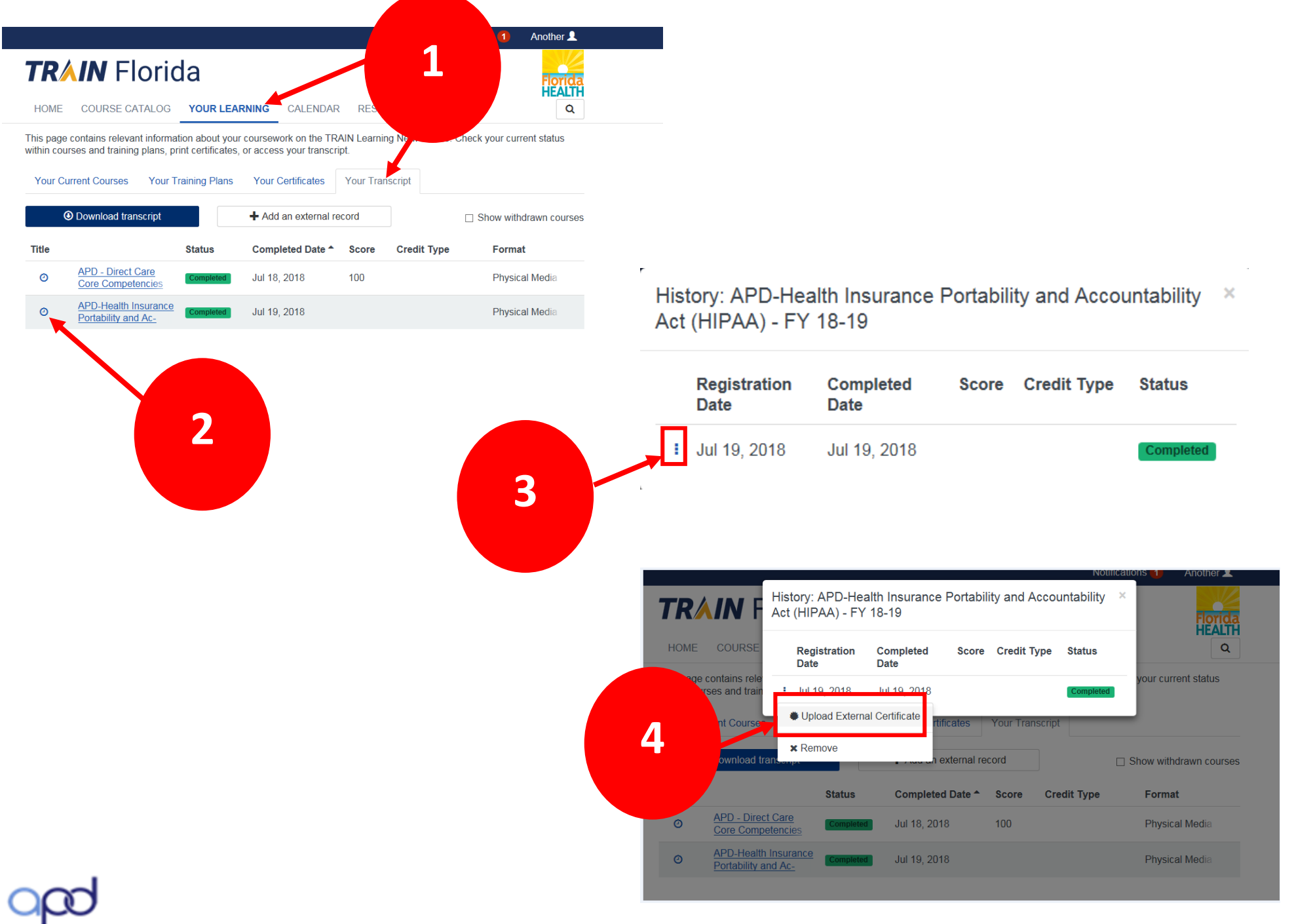

### TRAIN FLORIDA

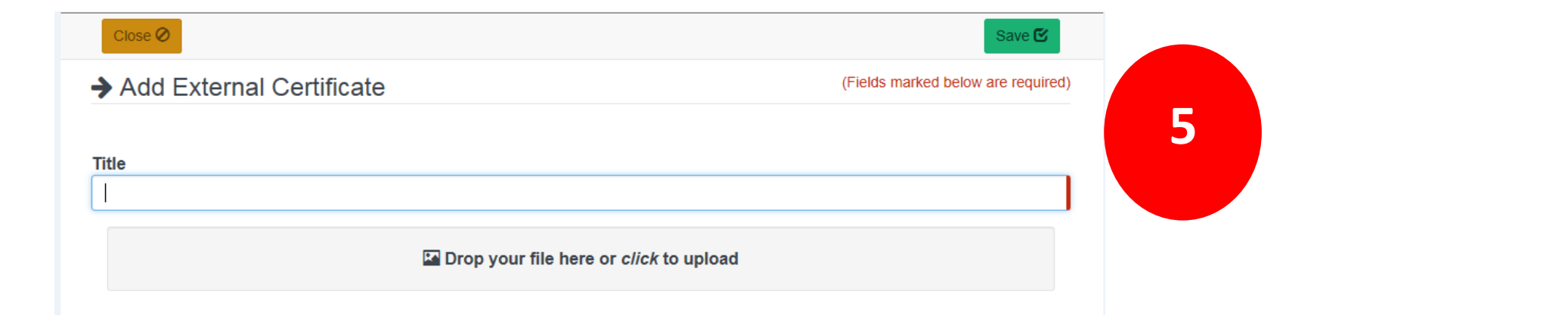

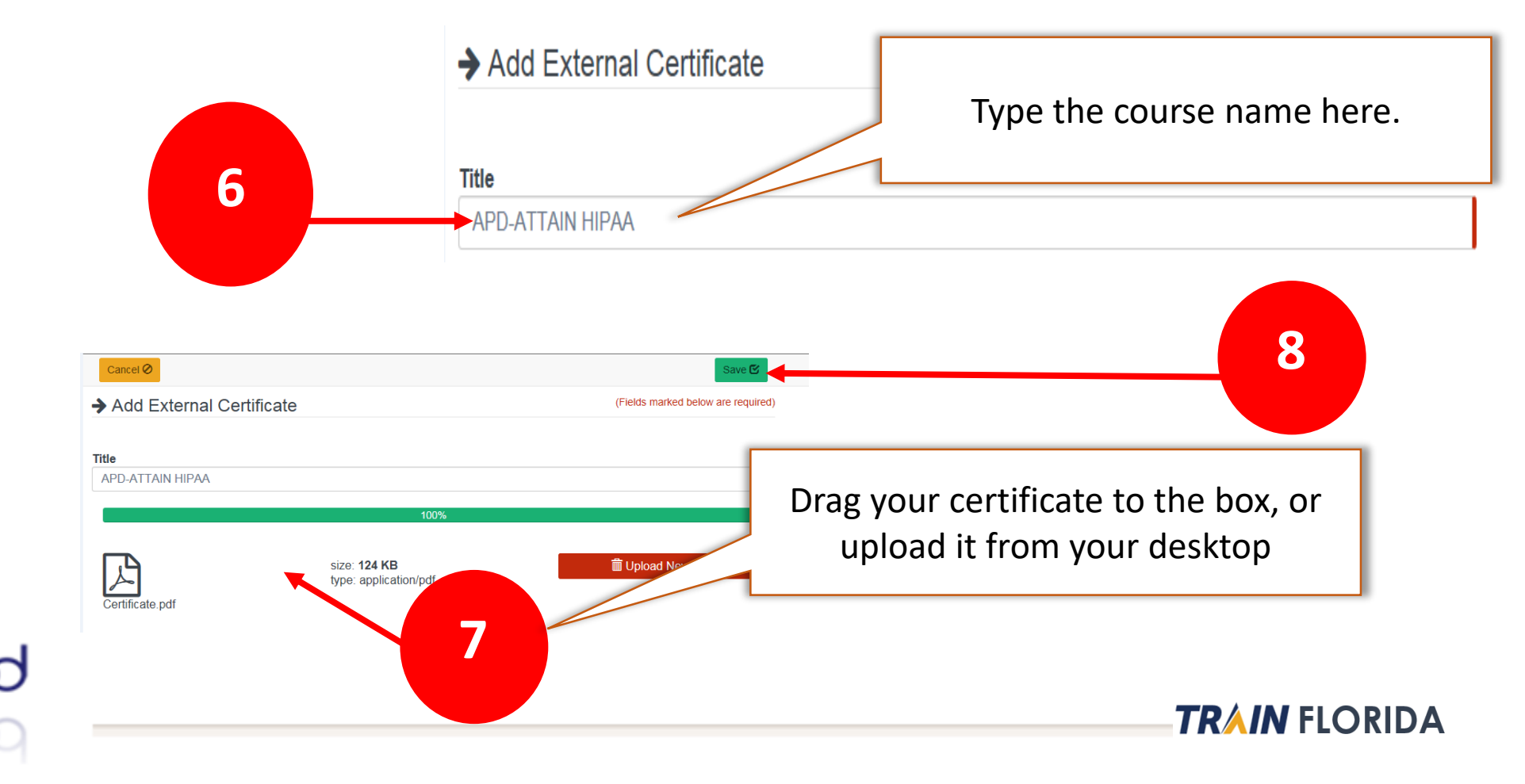

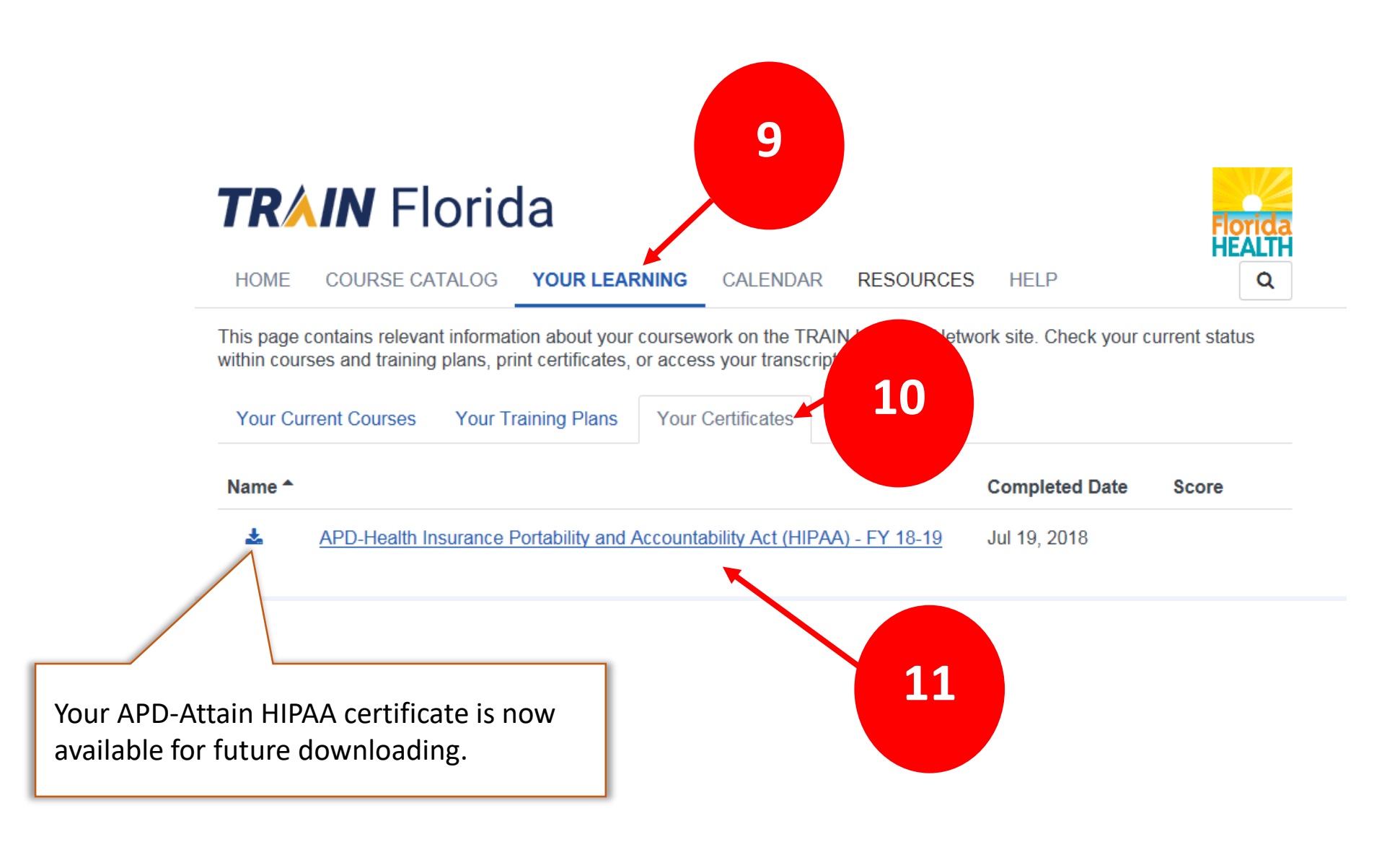

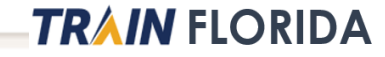

## Section 3: Retaking the course

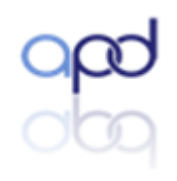

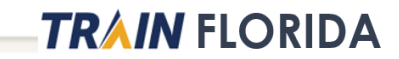

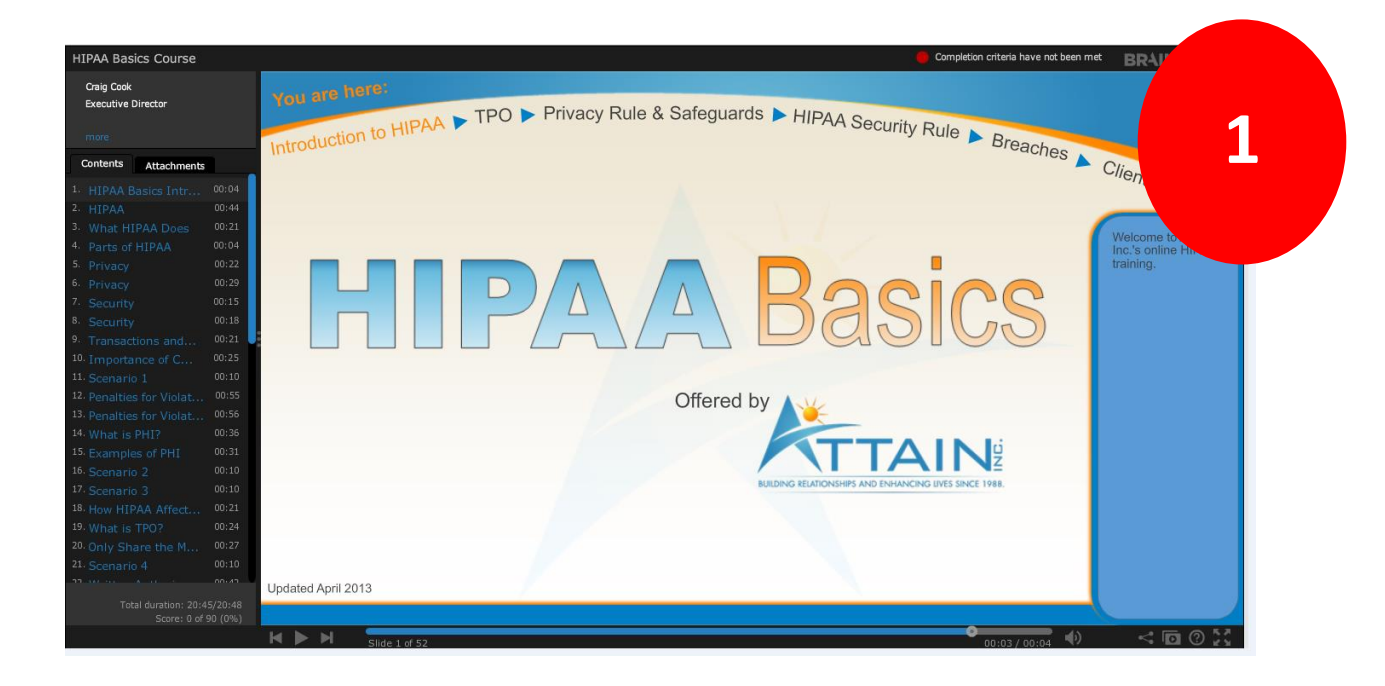

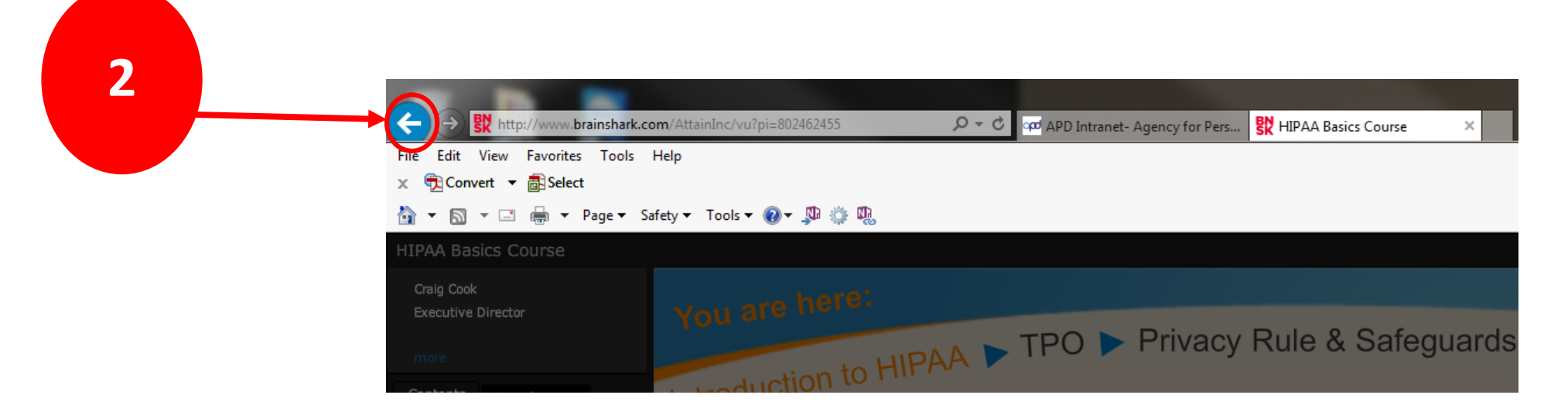

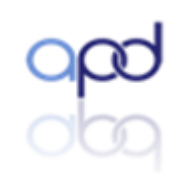

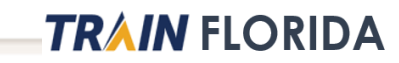

| Guestbook                         | the state of the state of the s |
|-----------------------------------|----------------------------------------------------------------------------------------------------|
| order to obtain<br>of the course. | a certificate of completion at the end                                                                                                    |
| Click Submit when<br>information. | you have entered the requested                                                                                                    |
| First Name*                       |                                                                                                    |
| Last Name*                        |                                                                                                    |
| Email*                            |                                                                                                    |
| Company*                          |                                                                                                    |
| Title*                            |                                                                                                    |
|                                   | Submit                                                                                                    |
|                                   | Inverted by @mybrainshark                                                                                                    |

You will be redirected to the ATTAIN HIPAA Training page. Click the link to restart the course.

#### **Frequently Asked Questions**

- 1. I did not receive my certificate. What do I do?
  - a. Did you meet the completion criteria set for the HIPAA Course? This means you have received less than 85% test score and/or skipped ahead on any of the slides. There is a completion indicator in the upper right hand corner of the page. If green, it means you have met the completion criteria however, if red you have not completed the presentation.
  - b. Are pop up blockers disabled? If not, this could prevent you from receiving your certificate. Please click the following link with instructions on disabling them: <u>https://brainshark.zendesk.com/hc/en-us/articles/205289600-How-do-I-turn-off-my-pop-upblockers</u>
  - c. If you believe you have met completion criteria but have not received a certificate, please check your Junk/SPAM folders in your email account since the certificate comes from a 'noreplies' address.

#### 2. I did not pass the presentation and am trying to retake it. How do I do that?

- a. Please try the following link which will force the presentation to start over: <a href="https://app.brainshark.com/AttainInc/vu2">https://app.brainshark.com/AttainInc/vu2</a> pi=8024624558n=0
- b. If this does not work, please try viewing the presentation in another browser.

#### 3. I am receiving the following error message: "The author of this presentation has not enabled mobile viewing".

a. The HIPAA course has not been enabled for mobile viewing. The course requires the use of Internet Explorer

#### 4. Who do I contact if I have questions or issues completing the presentation?

a. The user should contact their supervisor, training department or IT Department. Attain, Inc. did not receive financial support to develop the course or to provide technical support.

Attain, Inc. is committed to equality and nondiscrimination. Please click here to see Attain, Inc. Title VI Notice to the Public.

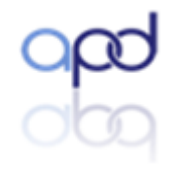

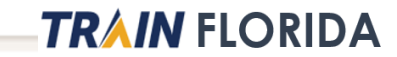

#### vices

#### Guestbook

Users must register for the Attain, Inc. HIPAA Basics Course, view all slides, and 85% on the quiz to obtain a certificate of completion. The certificate will appear after you close the Internet Explorer window and it will be emailed to you.

×

| First Name* |                       |
|-------------|-----------------------|
| Last Name*  |                       |
| Email*      |                       |
| Company*    |                       |
| Title*      |                       |
|             | Submit                |
|             | Powered By BRAINSHARK |

# 000

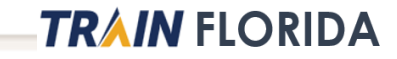

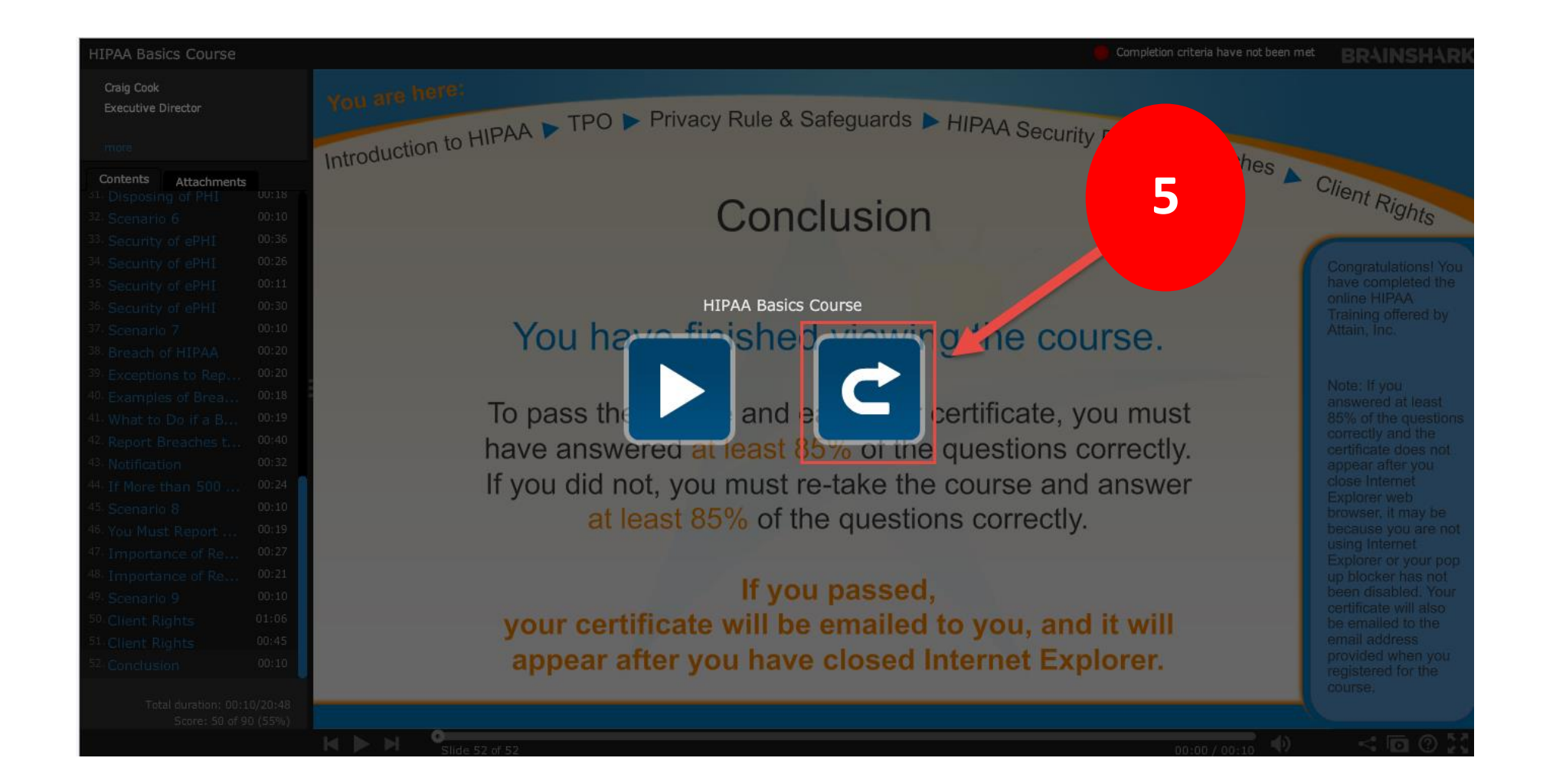

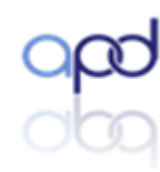

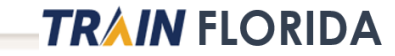

## **Resources and Help**

http://apdcares.org/providers/training/

TRAIN Tutorials: You will find videos and guides for using Search and for managing your courses.

<u>APD Training Portal</u>: Here you will find resources for creating a TRAIN Florida account along with information about APD courses.

<u>APD LMS Support</u>: Contact the APD LMS Support team for question regarding your APD account.

**Disclaimer**: The Florida Department of Health (FDOH) and the Public Health Foundation (PHF) do not process APD-TRAIN Florida questions. FDOH and the PHF are not responsible for issues related to APD's courses and are not responsible for responding to inquiries and comments—or for forwarding APD-related questions to APD.

Questions and comments can be emailed to <u>APD's TRAIN Florida LMS Support Team</u>. Please allow a minimum of 5 working days for a response from the APD LMS support team.

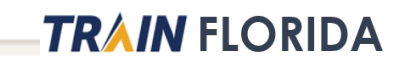